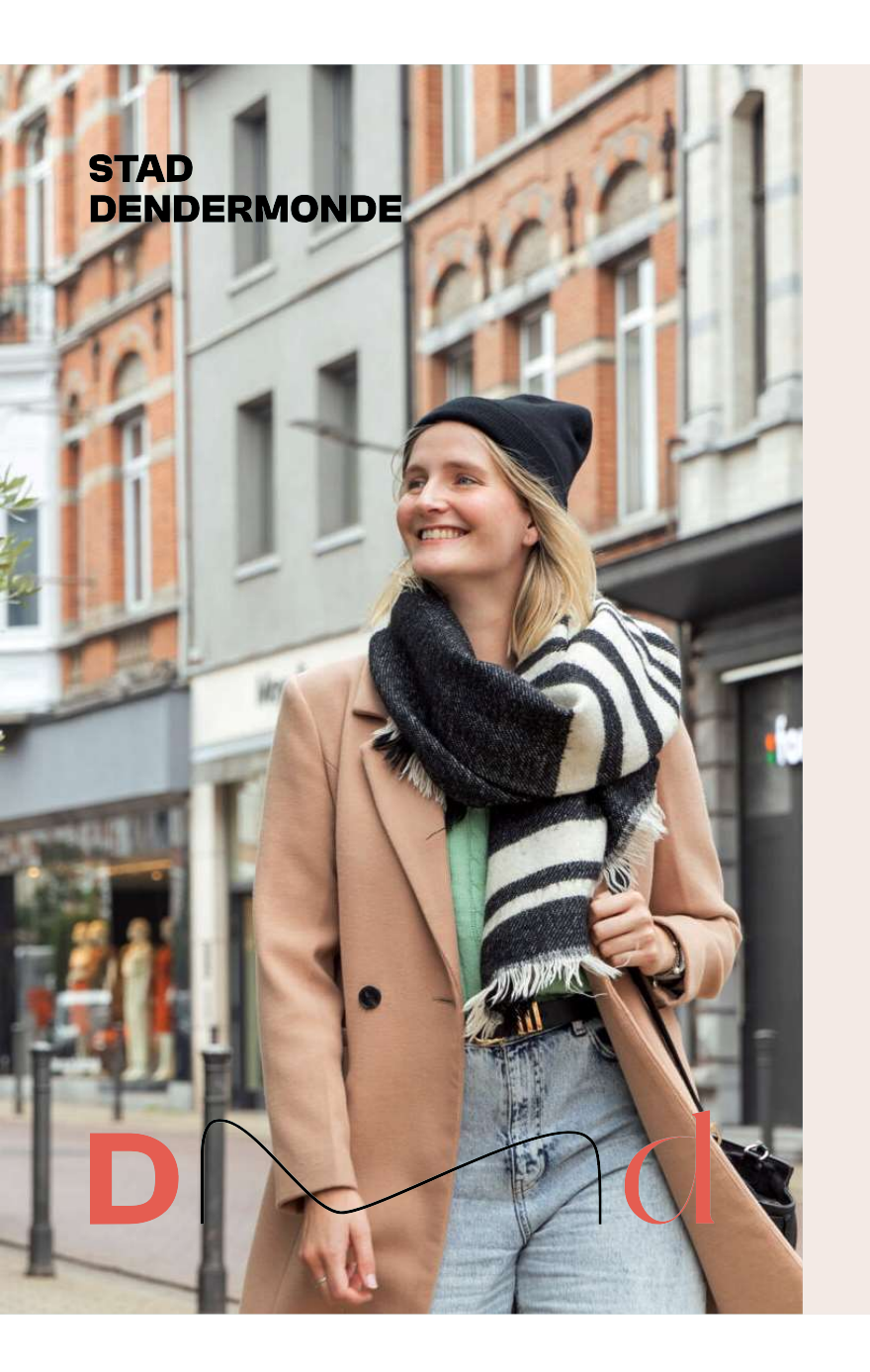

# Hoe vraag je een parkeerverbod of inname van het openbaar domein aan?

Via de website van Dendermonde kan je stapsgewijs je aanvraag indienen

## Waar?

DMd

## Surf naar <u>www.dendermonde.be/IOD</u> Via Google Chrome

| https://www.dendermonde.be/IOD |                                            |
|--------------------------------|--------------------------------------------|
|                                | d                                          |
| C → Mobiliteit en wegenwerk    | en 🔸 Vergunningen 🗧 Inname openbaar domein |
|                                |                                            |

### Inname openbaar domein

OF

Zoek op www.dendermonde.be naar inname openbaar domein, verhuis, container,...

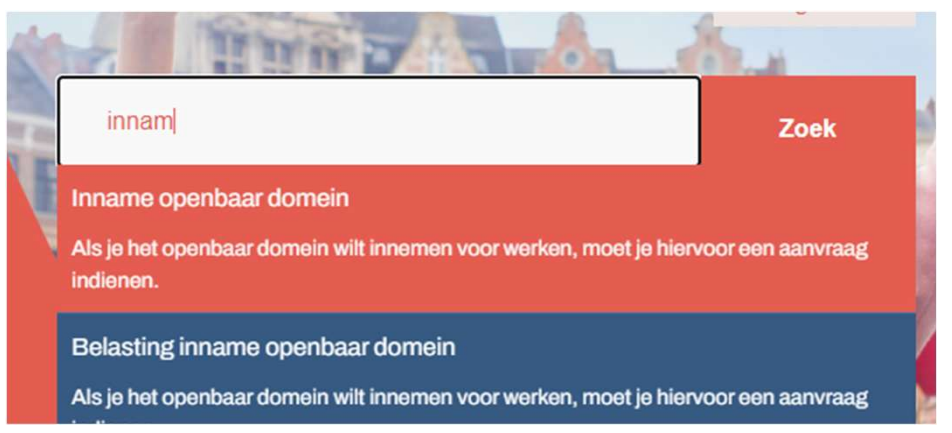

DMd

Waar kunnen we jou

# Wat?

- Op deze productpagina kan je heel wat info terugvinden:
  - Wat is het verschil tussen een parkeerverbod, een inname van het openbaar domein en een inname voor de organisatie van een evenement
  - Wanneer aanvragen
  - Hoe aanvragen
  - Prijs
  - Afhandeling
  - Verlenging
  - Signalisatie

# DMd

## Inname openbaar domein

☆ > Mobiliteit en wegenwerken > Vergunningen > Inname openbaar domein

Een **tijdelijk parkeerverbod** aanvragen is nodig voor bv. een verhuis, het plaatsen van een container, een levering, ... en kan enkel op reglementaire parkeerplaatsen. Je moet de borden minstens 24 uur op voorhand plaatsen, op voorwaarde dat je een toelating hebt.

Als je werken uitvoert en hierbij het **openbaar domein** zoals straat of voetpad inneemt, ben je verplicht een vergunning inname openbaar domein aan te vragen om de nodige verkeerssignalisatie te plaatsen.

De toelating bepaalt:

- welk deel en welke oppervlakte van het openbaar domein je mag innemen
- welke verkeersborden je moet gebruiken
- waar en hoe je de verkeersborden moet plaatsen

## Aanvraagtermijn

- 5 werkdagen voor de aanvang van de werken voor parkeerverbod en signalisatie jaarvergunning
- 10 werkdagen voor de aanvang van de werken voor de inname van openbaar domein op
  een gemeenteweg
- 15 werkdagen voor de aanvang van de werken voor de inname van het openbaar domein op een gewestweg en openbare werken.

## Hoe?

- Klik bij "Hoe aanvragen?" op de knop "Online aanvragen"
- Deze linkt door naar het Eaglebe platform voor Stad Dendermonde

#### Hoe aanvragen?

#### 1. Online

Je moet bij de aanvraag een plan met de afmetingen van de ingenomen oppervlakte toevoegen. Als de intekening bij de aanvraag niet overeenstemt met het bijgevoegde plan, zijn wij genoodzaakt de tekening in de aanvraag van EagleBe correct aan te passen. Dit is belangrijk voor de betalingen achteraf.

#### Online aanvragen

OPGELET: dien jouv praag best in via de internetbrowser Google Chrome, aangezien het softwareprogramma my Internet Explorer kan vastlopen.

2. Via het loket (enkel op afspraak)

Maak een afspraak

Bekijk de verleende vergunningen via <u>www.app.eaglebe.com</u>. Op die manier heb je ook een overzicht van de hinder in jouw straat of regio.

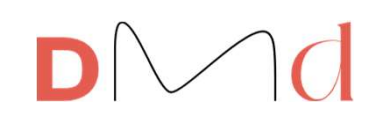

- Kies via het vervolgkeuzemenu een type inname
- klik telkens op volgende om naar een volgend onderdeel van de aanvraag te gaan

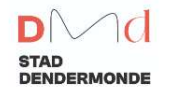

Aanvraag inname openbaar domein/ Stad Dendermonde

| $\widehat{1}$ | Algemeen    |                       |                                  |          |
|---------------|-------------|-----------------------|----------------------------------|----------|
| $\bigcirc$    | 1-1-1       | 聞 Algemeen            |                                  |          |
| 2             | ⊞ Periode   |                       |                                  |          |
|               | Øtaantis    | Kies een type inname* | Kies een optie                   | · ·      |
| 3             | T Locatie   |                       | Selecteer een type uit de lijst. |          |
| 4             | EContact    |                       |                                  |          |
|               |             |                       | • •                              | Valaanda |
| 5             | Bevestiging |                       |                                  | volgende |

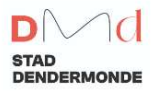

Aanvraag inname openbaar domein/ Stad Dendermonde

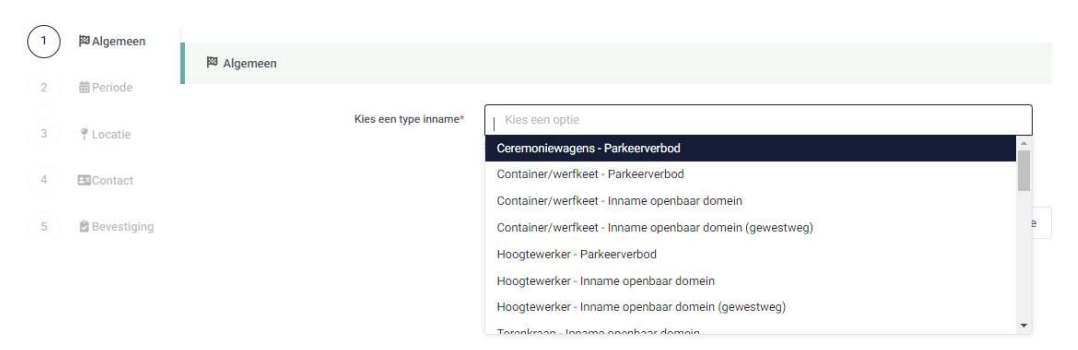

- <u>Omschrijf</u> je gewenste inname, bijvoorbeeld: verhuis, levering beton,...
- <u>Gipod</u> nummer is alleen van toepassing voor nutsmaatschappijen en hoef je niet in te vullen
- Indien je enkele innames tegelijk hebt lopen, kan het handig zijn om een <u>eigen</u> <u>referentie</u> toe te kennen

Geef het

 <u>Bijlage</u>: enkel van toepassing bij inname openbaar domein (dan is een plan met intekening en afmetingen van de inname verplicht bij te voegen), dit is niet van toepassing bij een parkeerverbod

| Kies een type inname*                            | Hoogtewerker - Inname openbaar domein X 💌                                                                                                    |
|--------------------------------------------------|----------------------------------------------------------------------------------------------------|
|                                                  | Selecteer een type uit de lijst.                                                                                                    |
| Omschrijf de inname*                             |                                                                                                    |
|                                                  | Geef een korte beschrijving van uw inname.                                                                                                    |
|                                                  | Enkele voorbeelden: Container op parkeervak + gedeelte van de weg, Verhuis (vrachtwagen + verhuislift), Afbraak torenkraa                             |
| POD ID mee van het bijhorende GIPOD<br>Grondwerk | Zoek                                                                                                    |
|                                                  | Aan de hand van het GIPOD ID wordt alle gekende info opgehaald en wordt een signalisatievergunning<br>aangemaakt in GIPOD.                            |
| Uw eigen referentie                              |                                                                                                    |
|                                                  | Voer hier, indien van toepassing, de referentie in die u in uw persoonlijke administratie gebruikt voor deze inname.                                  |
| Bijlage                                          |                                                                                                    |
|                                                  | Drag & Drop                                                                                                    |
|                                                  | of                                                                                                    |
|                                                  | Klik om uw bestanden op te laden                                                                                                    |
|                                                  | Voer bijane to die nuttin kunnen zijn om deze aanvraat te beoordelen (werfinzichtingenlan, einnelieatienlan                                           |
|                                                  | plaatsbeschrijving,).                                                                                                    |
|                                                  | Toegestane bestandstype zijn afbeeldingen (.jpg en .png), GPX-bestanden, PDFs, word-documenten (.doc en .docx) en exci<br>documenten (.xls en .xlsx). |
|                                                  | Maximum grootte is 10MB.                                                                                                    |

- Geef de juiste data in bij periode
- Als je de gewenste datum niet meer kan aanduiden, neem dan telefonisch contact op met de dienst IOD

| 1   | 🖾 Algemeen       |                                                                                                    |                                                                                                    |
|-----|------------------|----------------------------------------------------------------------------------------------------|----------------------------------------------------------------------------------------------------|
| (2) | <b>⊞</b> Periode | E Periode                                                                                                    |                                                                                                    |
| 3   | 9 Locatie        | Selecteer de start- en einddatum van de inname. Een vergunnin<br>aangevraagd.                                    | ig inname openbaar domein van dit type moet minstens 10 werkdagen (excl.sluitingsdagen) op voorhand worden |
| 4.  | Contact          | Start inname *                                                                                                   | 30/09/2023 07 : 00                                                                                         |
| 5   | 2<br>Reventining | Einde inname *                                                                                                   | 30/09/2023 20 : 00                                                                                         |
|     | bevesuging       | S Periode: 1 dag                                                                                                 |                                                                                                    |
|     |                  | Wens je een herinnering te ontvangen als je deze<br>aanvraag wilt verlengen of later opnieuw wilt<br>indienen? * | <ul> <li>Ja</li> <li>Nee</li> <li>Indien de aanvraag van wederkerend karakter is</li> </ul>                |

Vorige Volgende

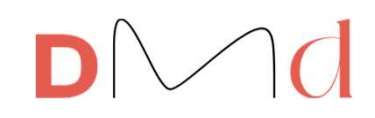

- Vul bij locatie straatnaam en huisnummer in
- De juiste locatie op kaart zal getoond worden

| (1)                                                    | 🖾 Algemeen       |                                                                                                    |  |  |  |  |  |  |  |
|--------------------------------------------------------|------------------|----------------------------------------------------------------------------------------------------|--|--|--|--|--|--|--|
| Image: Seef het (dichtstbijzijnde) adres van de inname |                  |                                                                                                    |  |  |  |  |  |  |  |
| (2)                                                    |                  |                                                                                                    |  |  |  |  |  |  |  |
| 3                                                      | P Locatie        | Kies de straat en huisnummer uit de lijst van straten van Stad Dendermonde.<br>Begin met typen, er wordt een lijst getoond met mogelijkheden, en klik op het juiste resultaat.<br>Indien jouw straat of huisnummer niet wordt gevonden, kies het dichtstbijzijnde adres van de inname. Intekenen of verplaatsen van de marker kan steeds op de exacte locatie van je<br>inname. |  |  |  |  |  |  |  |
| 4                                                      | Contact          | Bij huisnummer is een verdere onderverdeling in bus (bv. Lichtveld 5 bus 201) niet nodig.                                                                                                    |  |  |  |  |  |  |  |
| 5                                                      | C<br>Bevestiging | Straatnaam * Huisnummer                                                                                                    |  |  |  |  |  |  |  |
| Ů                                                      |                  | fran                                                                                                    |  |  |  |  |  |  |  |
|                                                        |                  | Dr Frans De Hovrestraat                                                                                                    |  |  |  |  |  |  |  |
|                                                        |                  | Frans Bonduelstraat                                                                                                    |  |  |  |  |  |  |  |
|                                                        |                  | Frans Van Schoorstraat                                                                                                    |  |  |  |  |  |  |  |
|                                                        |                  | Frans Vertongenstraat <sup>iar domein in kaart.</sup>                                                                                                    |  |  |  |  |  |  |  |
|                                                        |                  | Franz Courtensstraat                                                                                                    |  |  |  |  |  |  |  |
|                                                        |                  |                                                                                                    |  |  |  |  |  |  |  |

# DMd

- Teken op de kaart de juiste zone die je wilt innemen
- Links heb je verschillende opties om dit te doen

| Straatnaan   | n *                          |       |                      |               | Huisnummer                                                                             |
|--------------|------------------------------|-------|----------------------|---------------|----------------------------------------------------------------------------------------|
| Franz C      | ourtensstraat                |       |                      |               | 11                                                                                     |
|              |                              |       |                      |               |                                                                                        |
| 🕈 Teken      | n de inname op het op        | enbaa | ar domein            |               |                                                                                        |
| Breng hier d | de inname op het openbaa     | r dom | ein in kaart.        |               |                                                                                        |
| Hulp nodig?  | 2                            |       |                      |               |                                                                                        |
|              | Zone                         | ~     |                      | - The         |                                                                                        |
|              | Plaats een zone              | <     |                      | 1             | 25                                                                                     |
| +            | Teken een zone               |       |                      | 1             |                                                                                        |
| 0            | Teken een lijn met<br>buffer | <     |                      |               |                                                                                        |
| 1            | Import GPX                   | <     | 21<br>17<br>15<br>18 | X             | 7 27.28 30                                                                             |
| Î            | Verwijder                    | <     | 13-15                | 6<br>14<br>12 | 10 12 15 16 18 0 22 24:25 26 29 32<br>10 12 15 16 18 0<br>SA 10 Franz Courtensstraat 0 |

# DMd

- Via 'plaats een zone' kan je een standaard zone voor een parkeerplaats of een container intekenen
- Links bovenaan in de kaart kan je in- of uitzoomen
- Rechts onderaan in de kaart heb je de mogelijkheid je intekening te draaien

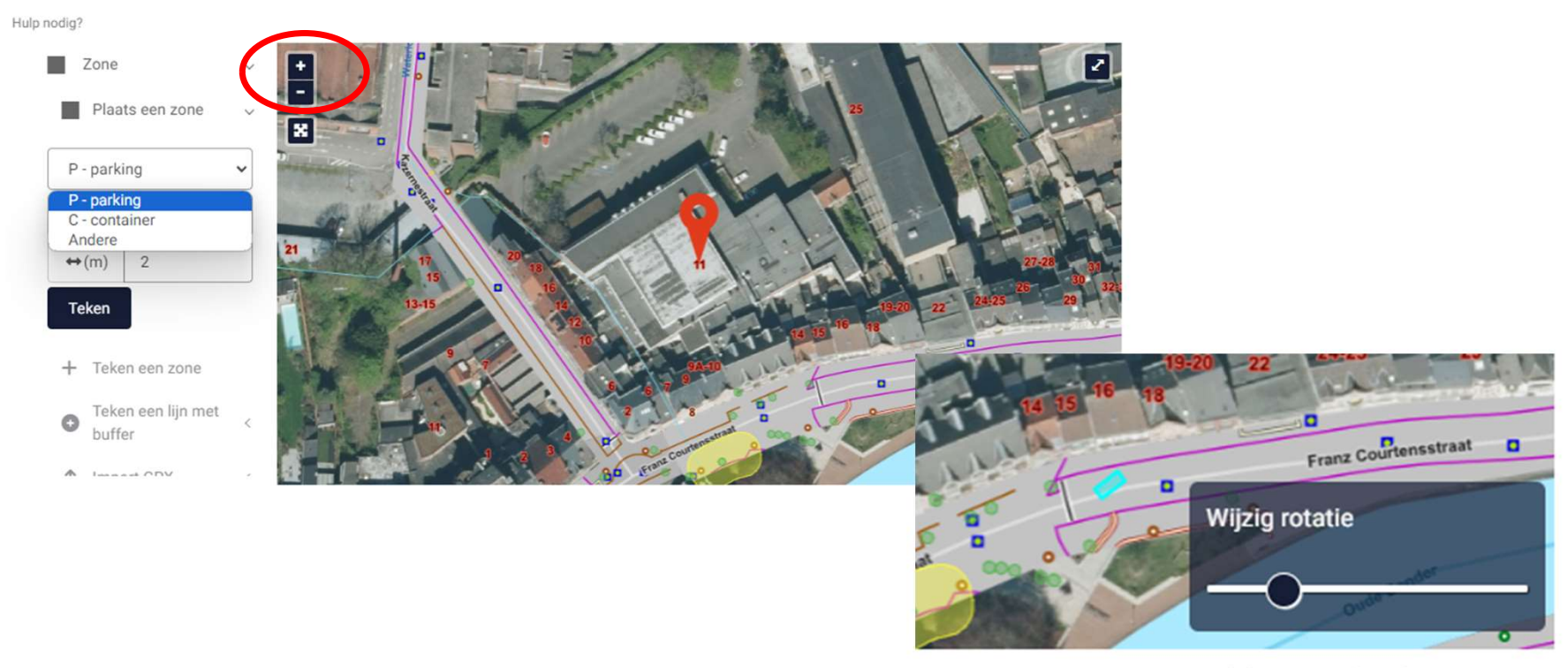

Oppervlakte ingetekende zone: 10m<sup>2</sup>

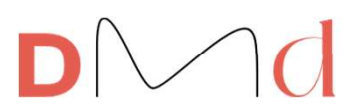

Geef onder de kaart de hinder ter plaatse aan door telkens het juiste gevolg te selecteren

| Geef meer deta   | ils over de hinder van deze inna | ne                                                                      |
|------------------|----------------------------------|-------------------------------------------------------------------------|
| 🖈 Voetpad / Berm |                                  |                                                                         |
|                  | Hinder voor voetgangers*         | O Je neemt geen voetpad / berm in.                                      |
|                  |                                  | Je neemt (een gedeelte van) het voetpad / berm in.                      |
|                  | Geef aan wat de gevolgen zijn*   | Voetgangers hebben doorgang.                                            |
|                  |                                  | ○ Voetgangers hebben geen doorgang.                                     |
| 🗞 Fietspad       |                                  |                                                                         |
|                  | Hinder voor fietsers*            | ◯ Je neemt geen fietspad in.                                            |
|                  |                                  | Je neemt (een gedeelte van) het fietspad in.                            |
|                  | Geef aan wat de gevolgen zijn*   | ○ Fietsers hebben doorgang.                                             |
|                  |                                  | <ul> <li>Fietsers hebben geen doorgang.</li> </ul>                      |
| P Parkeerstrook  |                                  |                                                                         |
|                  | Hinder op de parkeerstrook*      | Je neemt geen parkeerstrook in.                                         |
|                  |                                  | Je neemt (een gedeelte van) de parkeerstrook in.                        |
|                  | Aantal parkeerplaatsen*          | 3                                                                       |
|                  |                                  | Vul hier een getal in, geen tekst!                                      |
| 🛱 Rijbaan        |                                  |                                                                         |
|                  | Hinder op de rijbaan*            | 🔘 Je neemt geen rijbaan in.                                             |
|                  |                                  | 🔿 Je neemt een gedeelte van de rijbaan in.                              |
|                  |                                  | 🔘 Je neemt de volledige rijbaan in (geen doorgang mogelijk 1 richting). |
|                  |                                  | Je neemt de volledige straat in (geen doorgang mogelijk).               |
|                  | Beschrijving                     |                                                                         |
|                  |                                  |                                                                         |
|                  |                                  | l                                                                       |
|                  |                                  |                                                                         |

### Invullen van je gegevens bij <u>contact</u>

Geef de nodige gegevens in voor het verzenden van de vergunning

DMd

Geef zeker de juiste gegevens in, ben je particulier of een firma? Dit maakt een verschil.

| E Contact            |                                                                                                    |
|----------------------|----------------------------------------------------------------------------------------------------|
| Aanvraag als*        | <ul> <li>Particulier</li> <li>Bedrijf</li> <li>Vereniging</li> <li>Gemeentelijke dienst</li> </ul> |
| Voornaam*            | jouw voornaam                                                                                      |
| Familienaam*         | jouw familienaam                                                                                   |
| Rijksregisternummer* | xxxxxxxxxxxxx (11 cijfers)                                                                         |
| Straatnaam*          | Franz Courtensstraat                                                                               |
| Huisnummer*          | 11                                                                                                 |
| Postcode*            | 9200                                                                                               |
| Gemeente*            | Dendermonde                                                                                        |
| Telefoon/Gsm*        | 05200000                                                                                           |
| E-mail*              | test@dendermonde.be                                                                                |
| Bevestig e-mail*     | test@dendermonde.be                                                                                |

12

### Invullen van je gegevens bij contact

Geef ook volgende zaken correct aan:

- Verantwoordelijke signalisatie
- Opdrachtgever
- Verantwoordelijke aannemer

Indien je dit zelf bent, selecteer je "idem als aanvrager"

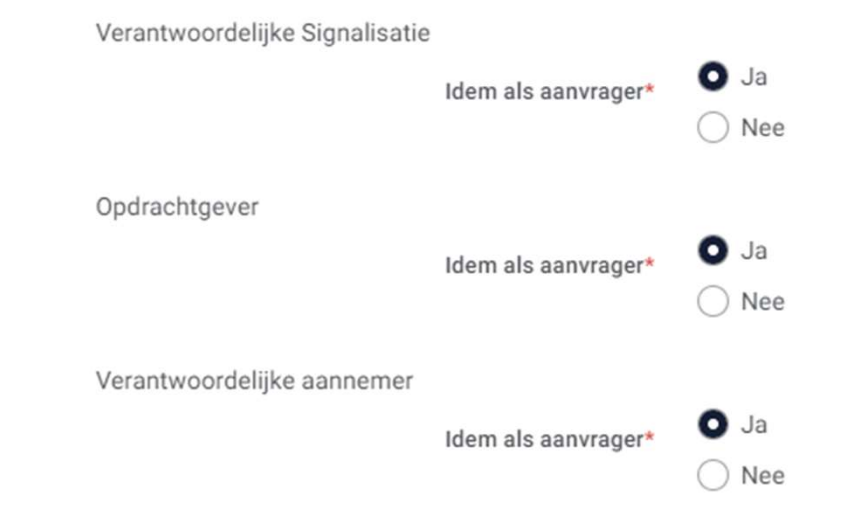

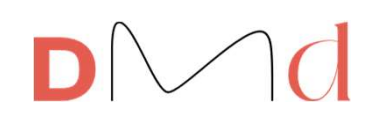

#### **Bevestigen**

Wanneer alle gegevens ingegeven zijn, dien je de vinkjes aan te duiden voor akkoord met de algemene voorwaarden en geef je toestemming om je contactgegevens door te geven zodat je aanvraag door de stad verwerkt kan worden.

Daarna klik je op 'verzenden'

Je ontvangt dan een e-mail met de bevestiging van je aanvraag.

Kijk zeker ook je spam na, het kan zijn dat deze e-mail daarbij terecht komt. Aanvraag inname openbaar domein/ Stad Dendermonde

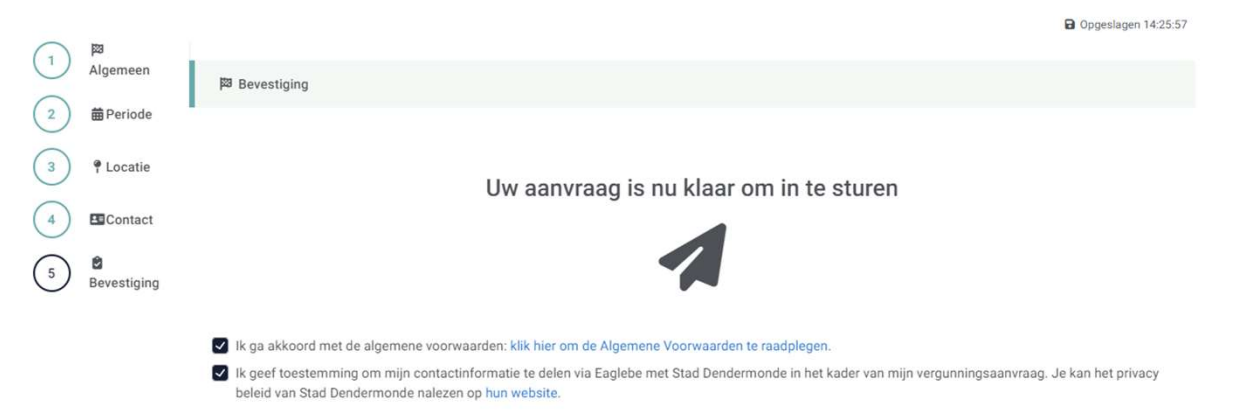

/orige Verzender

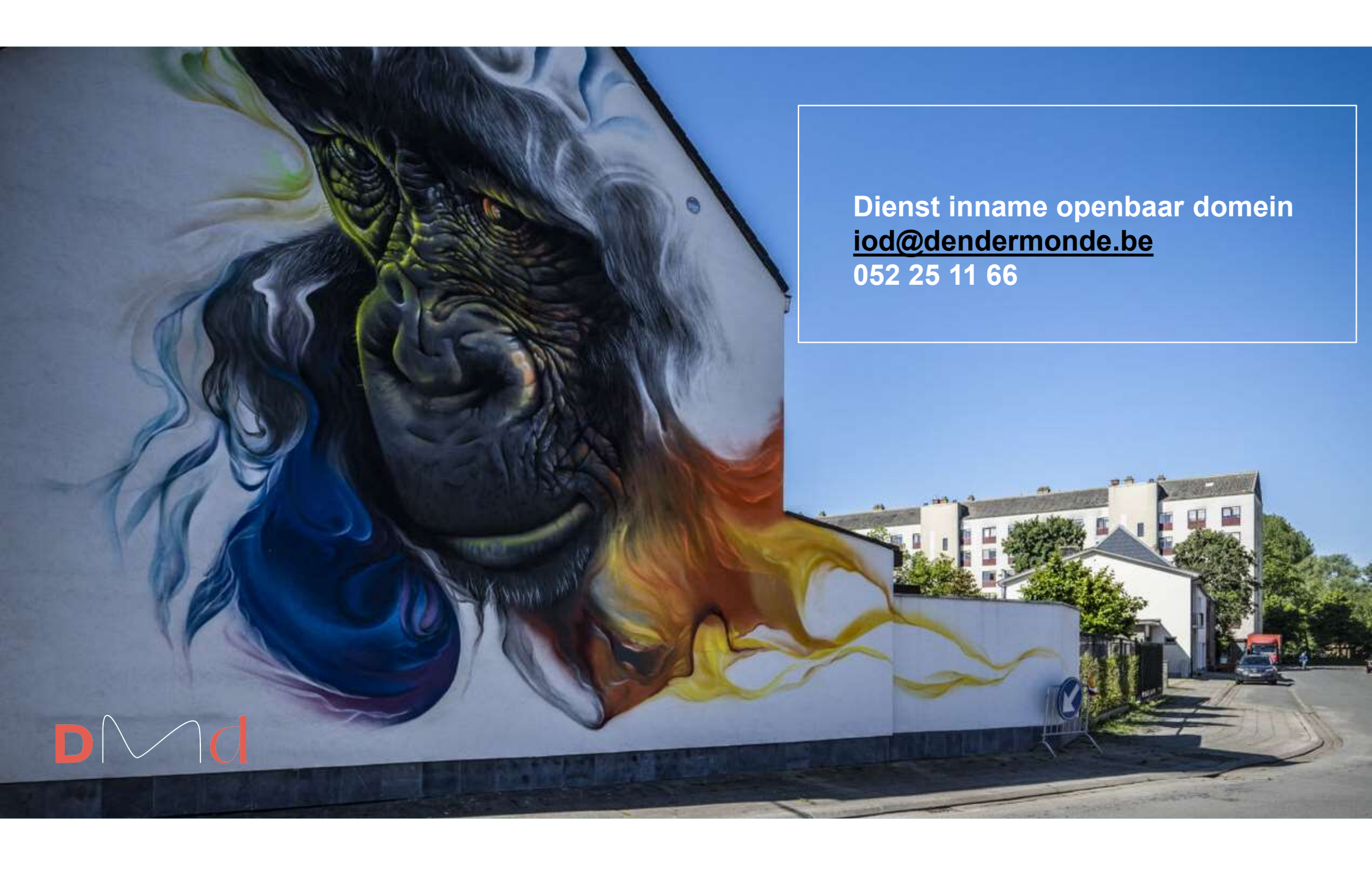